প্রথমে একটি ইউজার করে নেয়ার জন্য নিম্নলিখিত নির্দেশনা অনুসরণ করুনঃ ভর্তির জন্য উক্ত ওয়েব সাইটে প্রবেশ ক্রুনঃ https://surjamukhi.edu.bd/

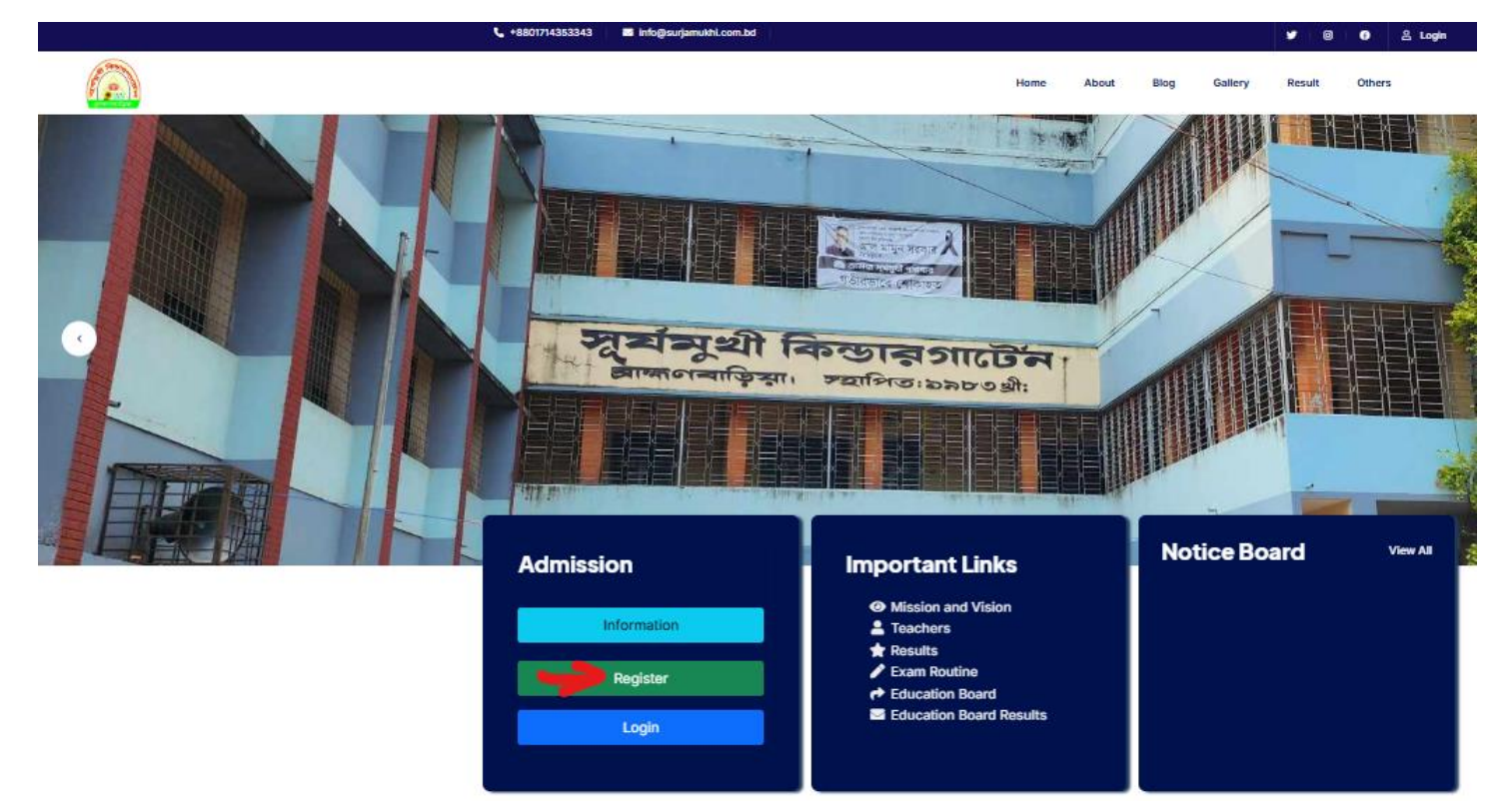

Register option click করুন নিম্নের দেয়া পদ্ধতি অবলম্বন করে Register করুন ।

| मिण्डाक्<br>इ.स.<br>ट्याफ्लमवाफ़िया        | SITURATION SITURATION                                                   |
|--------------------------------------------|-------------------------------------------------------------------------|
| Register<br>Email:<br>kamalahmed@gmail.com | Sign In                                                                 |
| Mobile Number:<br>017                      | kamalahmed@gmail.com                                                    |
| Password:                                  | Password:                                                               |
| Confirm Password:                          | Sign In<br>Or                                                           |
| Captcha:<br>NakD&t                         | ইমেইল ও পাসওয়ার্ড সঠিকভাবে পূরণ করে প্রবেশ করুন পরবর্তী<br>ধাপের জন্য। |
| NakD&t<br>Sign Up                          |                                                                         |

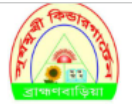

### ভর্তির আবেদন ফরম-২০২৫ খ্রি

#### Go Back To Dashboard

| ভৰ্তিস্থ শ্ৰেণিঃ                                   |
|----------------------------------------------------|
| ষষ্ঠ 🗸                                             |
| Required 1                                         |
| ছাত্র/ছাত্রীর নাম বাংলায় জেন্ম নিবন্ধন অনুযায়ী)  |
| মূশফীকা জান্নাত                                    |
| Required 1                                         |
| ছাত্র/ছাত্রীর মাম ইংরেজীতে জেন্ম নিবন্ধন অনুযায়ী) |
| MASHKURA JANNAT                                    |
| Required 1                                         |
| ছাত্র/ছাত্রীর ছবিঃ                                 |
| Choose File No file chosen                         |
| Required 1                                         |
| জন্ম নিবন্ধন নংঃ                                   |
| 2016                                               |
| Required 1                                         |
| জন্ম নিবন্ধন কপিঃ                                  |
| Choose File No file chosen                         |

### অবশ্যই শিক্ষার্থীর ছবি SCAN করে UPLOAD করবেন ও ছবিটি ফরমের সাথে সংযুক্ত করবেন। জন্ম নিবন্ধন SCAN কপি UPLOAD প্রয়োজন নেই।

| পিতার নাম বাংলায় (জাতীয় পরিচয় পত্র অনুযায়ী) |
|-------------------------------------------------|
| মাসির উদ্দিন                                    |
| Required '                                      |
| পিতার নাম ইংরেজীতে জোতীয় পরিচয় পত্র অনুযায়ী) |
| NASIR UDDIN                                     |
| Required '                                      |
| পিতার জাতীয় পরিচয় পত্রের কপিঃ                 |
| Choose File No file chosen                      |
| পিতার পেশাঃ                                     |
| বিজনেস                                          |
| পিতার ফোন নংঃ                                   |
| 018                                             |
| Required '                                      |
| মাতার নাম বাংলায় (জাতীয় পরিচয় পত্র অনুযায়ী) |
| তানিয়া সুলতানা                                 |
| Required '                                      |
| মাতার নাম ইংরেজীতে জোতীয় পরিচয় পত্র অনুযায়ী) |
| TANIYA SULTANA                                  |
| Required '                                      |
| মাতার জাতীয় পরিচয় পত্রের কপিঃ                 |
| Choose File No file chosen                      |
|                                                 |
| រាចារ (পশា៖<br>                                 |
| গৃহানি                                          |
| াতার ফোন নংঃ                                    |
| 01757705107                                     |
|                                                 |

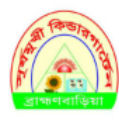

### ভর্তির আবেদন ফরম-২০২৫ খ্রি

#### Go Back To Dashboard

| য়মী ঠিকানা      |  |
|------------------|--|
| গ্ৰমঃ            |  |
| কমল গঞ্জ         |  |
| equired '        |  |
| রাকঘরঃ           |  |
| শিবচর            |  |
| equived '        |  |
| ানাঃ             |  |
| ব্রাম্মনবাড়িয়া |  |
| equived '        |  |
| জলা <sub>8</sub> |  |
| ব্রাম্মনবাড়িয়া |  |
| equired '        |  |

# সঠিকভাবে স্থায়ী ও বর্তমান ঠিকানা পুরন করবেন

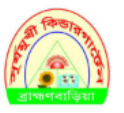

### সূর্যমুখী কিন্ডারগার্টেন এন্ড গার্লস হাই স্কুল, ব্রাহ্মণবাড়িয়া।

### ভর্তির আবেদন ফরম-২০২৫ খ্রি

#### Go Back To Dashboard

| বর্তমান ঠিকানা       |
|----------------------|
| গ্রামঃ               |
| কমল গঞ্জ             |
| Required '           |
| ডাকঘরঃ               |
| শিবচর                |
| Required '           |
| থানাঃ                |
| ব্রাহ্মণবাড়িয়া সদর |
| Required '           |
| (छन्ना <sub>8</sub>  |
| ব্রাম্মণবাড়িয়া     |
| Required '           |

Previous Next

Previous

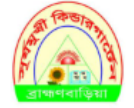

### ভর্তির আবেদন ফরম-২০২৫ খ্রি

Go Back To Dashboard

| চাভিভাবকের নাম (পিতা/মাতার অবর্তমানে) |          |      |
|---------------------------------------|----------|------|
| আপুর রহমান                            |          |      |
| নম্পৰ্কঃ                              |          |      |
| নানা                                  |          |      |
| ফান নংঃ                               |          |      |
| 016                                   |          |      |
|                                       | Previous | Next |

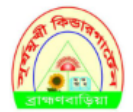

## সূর্যমুখী কিন্ডারগার্টেন এন্ড গার্লস হাই স্কুল, ব্রাহ্মণবাড়িয়া।

### ভর্তির আবেদন ফরম-২০২৫ খ্রি

Go Back To Dashboard

ধর্মঃ ইসলাম Required ' জাতীয়তাঃ বাংলাদেশি জন্ম তারিখজেন্ম নিবন্ধন অনুযায়ী) ০1/০1/2014

০১/০১/২০২৫ তারিখে বয়সঃ ১১ বছর ০ মাস ০ দিন

Previous Next

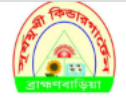

### ভর্তির আবেদন ফরম-২০২৫ খ্রি

<u>Go Back To Dashboard</u> আবেদনকারীর অন্য কোন সন্তান অব্র বিদ্যালয়ে অধ্যয়নরত থাকলে

### ১ম সন্তান:

| মামঃ                       |   |
|----------------------------|---|
|                            |   |
| শ্রেণিঃ                    |   |
| Please Select              | ~ |
| শাখাঃ                      |   |
| Please Select              | ~ |
| রোলঃ                       |   |
|                            |   |
| জন্ম নিবন্ধন কণিঃ          |   |
| Choose File No file chosen |   |
|                            |   |

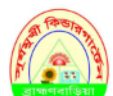

### সূর্যমুখী কিন্ডারগার্টেন এন্ড গার্লস হাই স্কুল, ব্রাহ্মণবাড়িয়া।

ভর্তির আবেদন ফরম-২০২৫ খ্রি

| Go Back To Dashboard                                                                                                    |            |        |
|----------------------------------------------------------------------------------------------------|------------|--------|
| রসিদ নংঃ                                                                                                    |            |        |
|                                                                                                    |            |        |
| এ মর্মে আঙ্গিকার করছি যে, প্রদন্ত তথ্য সঠিক। কোনও তথ্য মিধ্যা প্রমাণিত হলে কর্তৃপক্ষের যেকোনো সিদ্ধান্ত মেনে নিতে বাধ্য থাকব। | Required * |        |
| শিতা/অভিভাবকের সাক্ষরঃ                                                                                                    |            |        |
| Choose File No file chosen                                                                                                    |            |        |
| তারিখঃ 2024/11/30                                                                                                    |            |        |
|                                                                                                    | Previous   | Submit |

উপরোক্ত নিয়মে ফরম পূরণ করে সাবমিট করবেন এবং ডাউনলোড কপি সংরক্ষণ পূর্বক প্রতিষ্ঠানের অফিসে প্রদান করবেন।